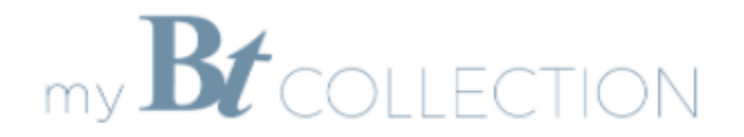

## Инструкция за регистрация и работа с програмата за лоялност "my Bt Collection"

За да станете лоялен клиент в програмата "my Bt Collection" е нужна първоначална регистрация. Може да се регистрирате с имейл, през Google, Facebook на сайта на програмата и на хотелските сайтове или през мобилното ни приложение Bt Collection.

1. Регистрация през уеб сайта на хотела.

INTERNATIONAL

а. През резервационният сайт на хотел Рила, Боровец

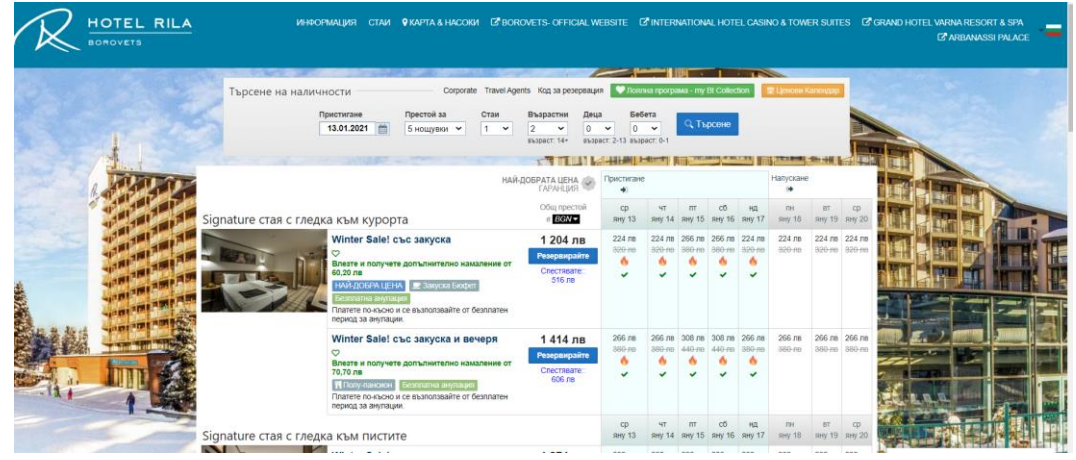

b. През резервационният сайт на <u>Интернационал Хотел Казино &</u> <u>Тауър Суитс</u>

|     |                   | HOTEL CASINO & TOWER SUITES                                                                                                    |                                  |                              |                               |              |                |                  |                 | _            |              |  |
|-----|-------------------|----------------------------------------------------------------------------------------------------|----------------------------------|------------------------------|-------------------------------|--------------|----------------|------------------|-----------------|--------------|--------------|--|
|     | Търс              | ене на наличности Согрога                                                                                                    | ite Travel Agents Код            | і за резерваці               | ıя 💙 Лоял                     | пна програ   | іма - my Bt Ci | ollection        | 🕈 Ценови Календ | ap           |              |  |
|     |                   | Пристигане Напускане Стаи<br>25.12.2020 🚔 26.12.2020 🚔 1                                                                                                    | Възрастни<br>2 С<br>възраст: 12+ | Деца<br>0 ✓<br>възраст: 2-11 | Бебета<br>0 ✓<br>възраст: 0-1 | Ваучер/П     | Іромо код      | <b>Q</b> , Търсе | ене             |              |              |  |
| 100 |                   | най                                                                                                    | -ДОБРАТА ЦЕНА<br>ГАРАНЦИЯ        | Пристигане<br>→              | Напускане<br>()               | 15           |                |                  |                 |              |              |  |
| Cy  | упериор стая с гл | педка към парка и балкон                                                                                                    | Общ престой<br>6 ВGN▼            | пт<br>дек 25                 | сб<br>дек 26                  | нд<br>дек 27 | пн<br>дек 28   | вт<br>дек 29     | ср<br>дек 30    | чт<br>дек 31 | пт<br>яну 01 |  |
|     |                   | Невъзвръщаема - включва закуска<br>С<br>влате и получете допълнително намаление от<br>13,60 ла<br>Ноздогая Цетах<br>Резервацията се предплаща напълно по време на<br>резерване и не коже да со отменя.              | 138,40 лв<br>Резервирайте        | 138,40 лв<br>🗸               | 138,40 лв                     | 124 лв       | 124 лв         | 124 лв           | Разпродадено    | Разпродадено | 138,40 лв    |  |
|     |                   | Невъзвръщаема - включва закуска и<br>вечеря<br>©<br>Влаяте и получете допълнително намаление от<br>16.82.20<br>Получавского<br>Резервацията се предплаща напълно по време на<br>резервиране и не може да се отменя. | 170,40 лв<br>Резервирайте        | 170,40 лв<br>✓               | 170,40 лв                     | 156 лв       | 156 лв         | 156 лв           | Разпродадено    | Разпродадено | 170,40 лв    |  |

Изберете менюто в зелено - "Лоялна програма - my Bt Collection"

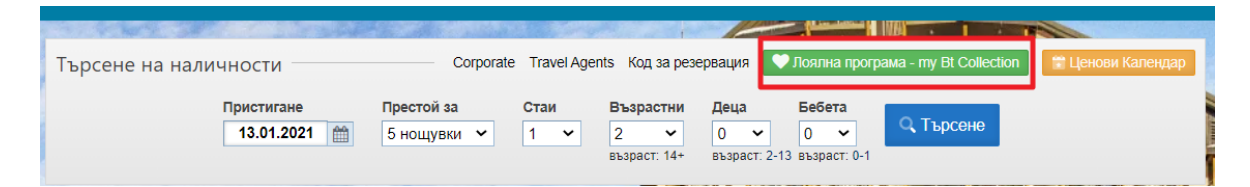

Може да се регистрирате с Вашия Facebook профил, през Google или с имейл.

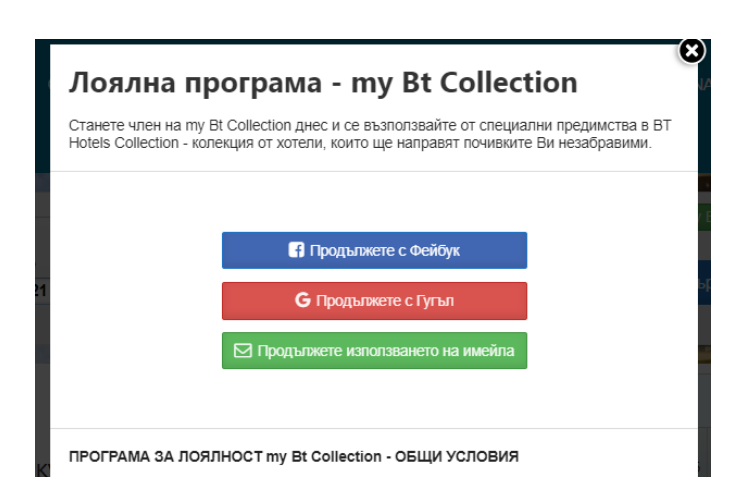

Ако изберете да продължите с имейл, въведете го в съответното поле.

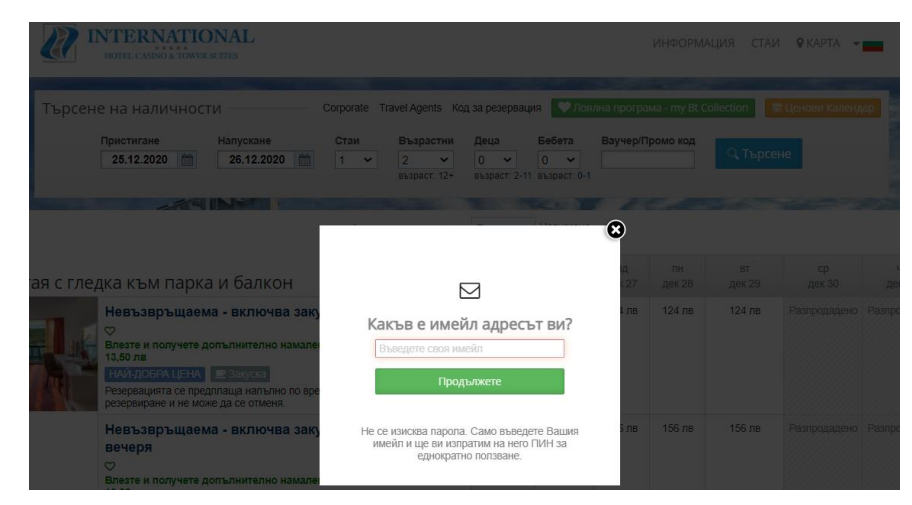

Ако изберете да продължите с Facebook или Google, е нужно само да потвърдите своя профил и вече сте регистрирани в лоялната програма.

|                                                                                               | G Вход с Google                                                                                                    |
|-----------------------------------------------------------------------------------------------|----------------------------------------------------------------------------------------------------|
| _                                                                                             | Вход                                                                                                    |
| Facebook                                                                                      | Напред към reserve-online.net                                                                                                    |
| Влезте в профила си във Facebook, за да го използвате с WebHotelier.<br>Имейл или<br>телефон: | Имейл адрес или телефонен номер ————————————————————————————————————                                                                                  |
| Парола:<br>Вход<br>Забравен профил?                                                           | За да продължите, Google ще сподели с(ъс) reserve-<br>online.net вашето име, имейл адрес, езикови<br>предпочитания и снимка на потребителския профил. |
| Създаване на нов акаунт                                                                       | Създайте профил Напред                                                                                                    |

Ще получите имейл с 4-цифрен ПИН код за еднократно ползване. Не забравяйте да проверите и спам пощата. Въведете ПИН кода в отбелязаното поле

| Лоялна програма - my Bt<br>Collection                                            |                                                  |
|----------------------------------------------------------------------------------|--------------------------------------------------|
| Само още една стъпка!                                                            | Лоялна програма - my Bt Collection               |
| Моля проверете пощата си за ПИН-а за<br>единично ползване и го въведете по-долу. | дек 26 дек 27                                    |
|                                                                                  | а закуска <u>138,40 лв</u> 199,40 па 124 лв      |
| пин за единично ползване:                                                        | намаление от                                     |
| Вход 🗲                                                                           | р по време на                                    |
|                                                                                  | а закуска и 170,40 лв 170,40 лв 170,40 лв 156 лв |
| Продължете с Фейбук Отказ                                                        | Продължете                                       |
|                                                                                  | амаление от                                      |

Натиснете "Вход", за да завършите регистрацията. Може да резервирате вече с ексклузивна my Bt Collection отстъпка.

При следващо влизане в резервационната система, Вашият профил ще е запомнен автоматично и повторна регистрация няма да е нужна.

| Търсен             | е на наличности                                                                                                    |                                                          |                                                 | Код за                               | резервация                                      | 🔒 Test T                       | est 🔋 🛙                        | енови Кале                     | ндар                           |                                |
|--------------------|----------------------------------------------------------------------------------------------------|----------------------------------------------------------|-------------------------------------------------|--------------------------------------|-------------------------------------------------|--------------------------------|--------------------------------|--------------------------------|--------------------------------|--------------------------------|
|                    | Пристигане Престой за<br>10.01.2021                                                                                                    | Стаи Възрастни<br>1 • 2 •<br>възраст: 14+                | Деца<br>0 ✓<br>възраст: 2                       | Бебета<br>0 ~<br>2-13 възраст:       | 0-1                                             | Търсене                        |                                |                                |                                |                                |
|                    |                                                                                                    |                                                          | 101                                             |                                      |                                                 |                                |                                |                                |                                |                                |
|                    | H                                                                                                    | АЙ-ДОБРАТА ЦЕНА<br>ГАРАНЦИЯ                              | Пристигане                                      |                                      |                                                 | Напускане<br>•                 |                                |                                |                                |                                |
| Signature стая с г | ледка към курорта                                                                                                    | Общ престой<br>в <b>ВGN ▼</b>                            | нд<br>яну 10                                    | пн<br>яну 11                         | вт<br>яну 12                                    | ср<br>яну 13                   | чт<br>яну 14                   | пт<br>яну 15                   | сб<br>яну 16                   | нд<br>яну 17                   |
|                    | Winter Sale! със закуска   НАЙ-ДОБРА ЦЕНА Эзкуска Бюфег   Безплатна анулация Платеге по-къско и се възползвайте от безплатен период за анулации. | 598,50 лв<br>♥ Резервирайте<br>Спестявате::<br>401,50 лв | 215,46 лв<br>360-лв<br>о́                       | 191,52 лв<br><del>320 лв</del><br>о́ | 191,52 лв<br><del>320 лв</del><br><b>6</b><br>✓ | 191,52 лв<br><del>320 лв</del> | 191,52 лв<br><del>320 лв</del> | 227,43 лв<br><del>380 лв</del> | 227,43 лв<br><del>380 лв</del> | 191,52 лв<br><del>320 лв</del> |
|                    | Winter Sale! със закуска и вечеря<br>Полу-панскии Безллатна анулация<br>Платете по-късно и се възползвайте от безплатен<br>период за анулации.   | 706,23 лв<br>Резервирайте<br>Спестявате::<br>473,77 лв   | 251,37 лв<br><del>420 лв</del><br><b>6</b><br>~ | 227,43 лв<br><del>380 лв</del><br>о́ | 227,43 лв<br>380-лв<br>б<br>✓                   | 227,43 лв<br><del>380 лв</del> | 227,43 лв<br><del>380 лв</del> | 263,34 лв<br>440 лв            | 263,34 лв<br>440 лв            | 227,43 лв<br><del>380 лв</del> |

## 2. Регистрация през сайта на програмата за лоялност

Регистрация и вход в програмата за лоялност "my Bt Collection" може да направите на специалния сайт на програмата - <u>http://mybtcollection.guest-loyalty.com</u>

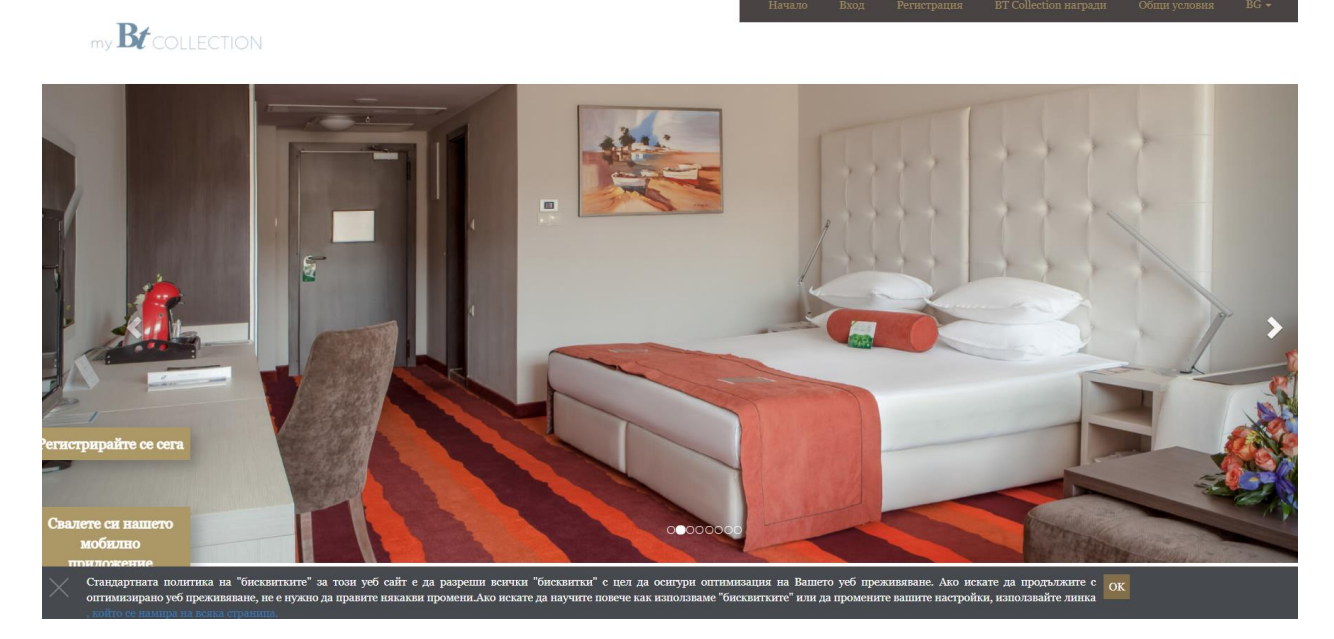

Изберете бутона "Регистрирайте се сега" или от менюто в гормата част на страница натиснете на "Регистрация".

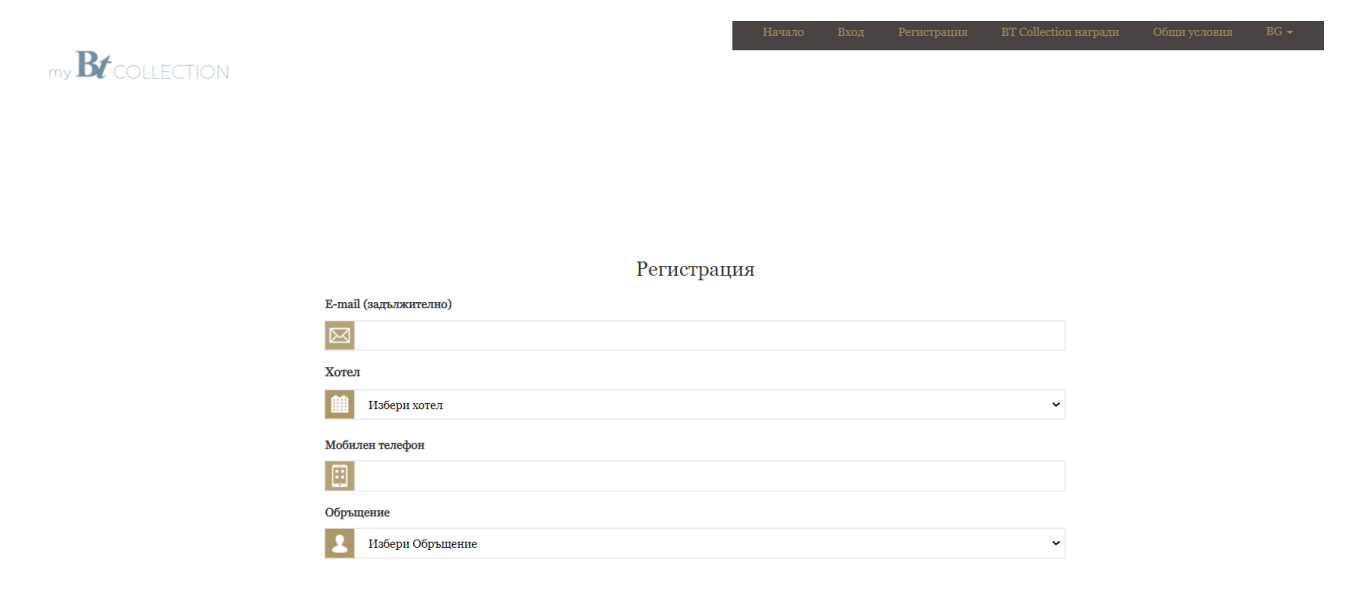

Попълнете полетата във формата за регистрация, като задължителни са – E-mail, Лично име и Фамилия.

Прочете и приемете Общите условия на програмата и политиката за поверителност и потвърдете регистрацията си.

| Изоери Дър:<br>Приемам Общи                         | кава<br>те условия и пол                                                     | итиката за поверителност <i>тук</i> |                              |                                 | • |
|-----------------------------------------------------|------------------------------------------------------------------------------|-------------------------------------|------------------------------|---------------------------------|---|
| Бих искал да по                                     | лучавам новини                                                               | и търговски оферти, както е пос     | очено в прилежащата Полит    | ика за поверителност <i>тук</i> |   |
|                                                     |                                                                              |                                     |                              |                                 |   |
| С настоящето да                                     | вам съгласието                                                               | и за обработката на личните ми      | данни, както е посочено в пр | рилежащата Политика за          |   |
| С настоящето да поверителност ту                    | авам съгласието<br>к <i>тук</i>                                              | и за обработката на личните ми      | данни, както е посочено в пр | рилежащата Политика за          |   |
| С настоящето да поверителност ту                    | вам съгласието<br>тк тук<br>теолегона<br>Поверителност - Уславия             | и за обработката на личните ми      | данни, както е посочено в пр | рилежащата Политика за          |   |
| С настоящето да<br>поверителност ту<br>Не съм робот | вам съгласието<br>к тук<br>теслятсна<br>геслятсна<br>Гезариталиост - Уделаня | и за обработката на личните ми      | данни, както е посочено в пр | рилежащата Политика за          |   |

Може да потвърдите абонамент за новини и актуални оферти от my Bt Collection и хотелите част от програмата. Може да се откажете от нашите бюлетини по всяко време през бутона "Unsubscribe" в бюлетина или да изпратите имейл на адрес <u>marketing@bt-ds.com</u>.

В случай, че вече имате направена регистрация, но не знаете или сте забравили паролата си, на страницата за <u>вход</u> в програмата използвайте функцията "Забравена парола".

| 8             | потребителско име                                   |       |
|---------------|-----------------------------------------------------|-------|
|               | Забравена парола                                    | ×     |
| Не се притесн | нявайте, ще ви изпратим нов. Просто напишете имейл. |       |
| Email :       | E-mail                                              |       |
|               |                                                     |       |
|               | Изпраща                                             |       |
|               | Изпрац                                              | ане 🔸 |

Напишете имейл адреса си и на него веднага ще получите линк за промяна на паролата.

|                                                                                                    |                         | CHANGE PASSWORD |
|----------------------------------------------------------------------------------------------------|-------------------------|-----------------|
| Someone resultation of the second second sec | New Password (Required) |                 |
| React Your Password                                                                                                    |                         | Change Password |

3. Регистрация чрез мобилното ни приложение Bt Collection.

Изтеглете мобилното приложение за Вашият смартфон през Apple App Store или Google Play Store.

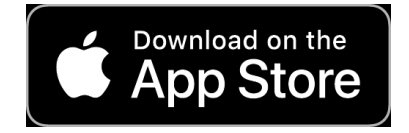

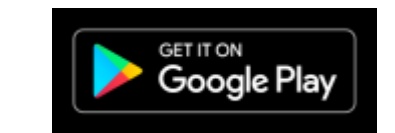

 $\label{eq:https://apps.apple.com/us/app/my-bt-collection/id1525917703} https://play.google.com/store/apps/details?id=com.mhospitality.btcollection/id1525917703 https://play.google.com/store/apps/details?id=com.mhospitality.btcollection/id1525917703 https://play.go$ 

Стартирайте го и изберете един от хотелите за първоначална регистрация.

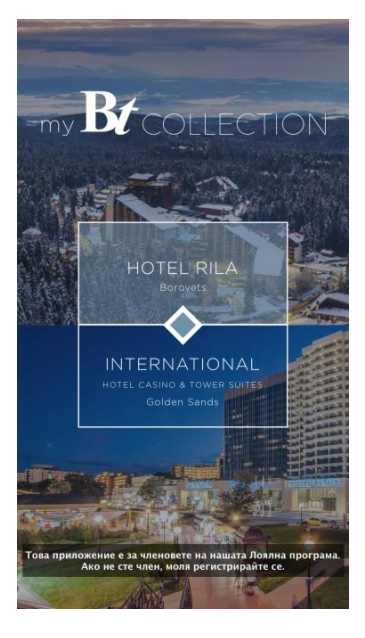

Регистрирайте свой профил или влезте във вече съществуващ.

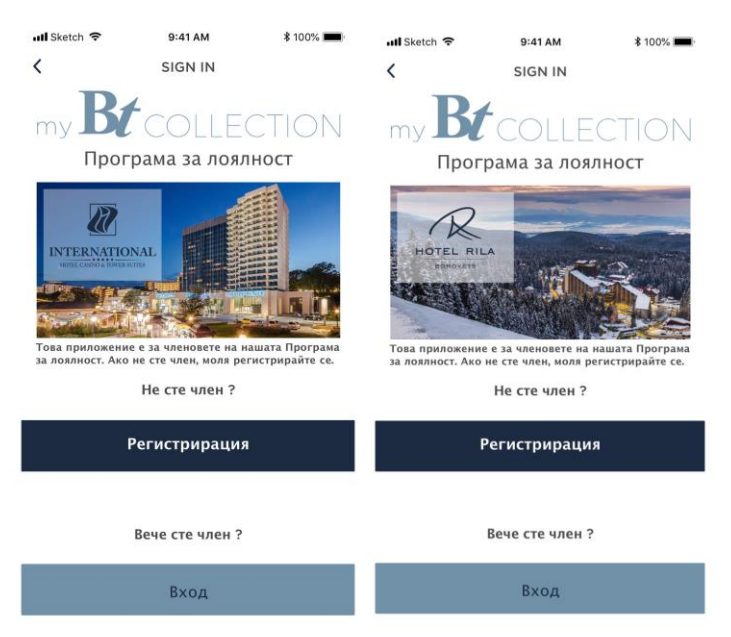